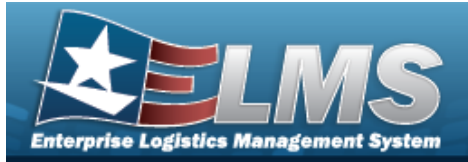

# **SKO Catalog**

## **Overview**

The WAREHOUSE MGMT module SKO Catalog process provides the ability to create and manage custom Sets, Kits, and Outfits (SKOs) records within an Enterprise Catalog. SKO records are commonly referred to as "Kits". Kits are identified by a stock number, which is set up first in the Stock Number Catalog. Once created, the Kit's stock number is used within the SKO Catalog process as the Kit Header. The SKO record includes the components that make up the kit as well as the stock number that identifies the kit as a whole. Users can also determine how to manage the kit within the warehouse once it is assembled.

## Navigation

CATALOG MGMT > SKO Catalog > SKO Catalog page

### Procedures

#### Search For a SKO Entry

One or more of the Search Criteria fields can be entered to isolate the results. By default, all

results are displayed. Selecting CReset at any point of this procedure returns all fields to the default "All" setting.

1. In the Search Criteria box, narrow the results by entering one or more of the following optional fields.

| Search Criteria<br>Stock Nbr All I I Item Desc<br>SKO Type All Search Creation Control Control Con | mondou        |          |     |  |  |   |          |                  |  |     |  |  |   |
|----------------------------------------------------------------------------------------------------|---------------|----------|-----|--|--|---|----------|------------------|--|-----|--|--|---|
| Select Seerch . The Search Results are displayed in the SKO Catalog grid.                                                                                                    | Search        | Criteria |     |  |  |   |          |                  |  |     |  |  |   |
| Sko Type All Serially Managed All Serially Managed All Search Search Search Results are displayed in the SKO Catalog grid.                                                                                                    | Stock Nbr All |          |     |  |  |   | Item Des | sc               |  |     |  |  |   |
| Select Search . The Search Results are displayed in the SKO Catalog grid.                                                                                                    | SKO Type      |          | All |  |  |   | •        | Serially Managed |  | All |  |  | • |
| Select Search . The Search Results are displayed in the SKO Catalog grid.                                                                                                    |               |          |     |  |  |   |          |                  |  |     |  |  |   |
|                                                                                                    |               |          |     |  |  | C | Search   | 🖒 Reset          |  |     |  |  |   |

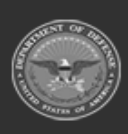

H ( ) H H ( ) H 50 V items per page

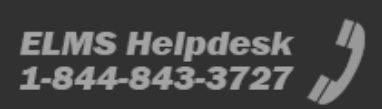

1 - 2 of 2 items

Help Reference Guide

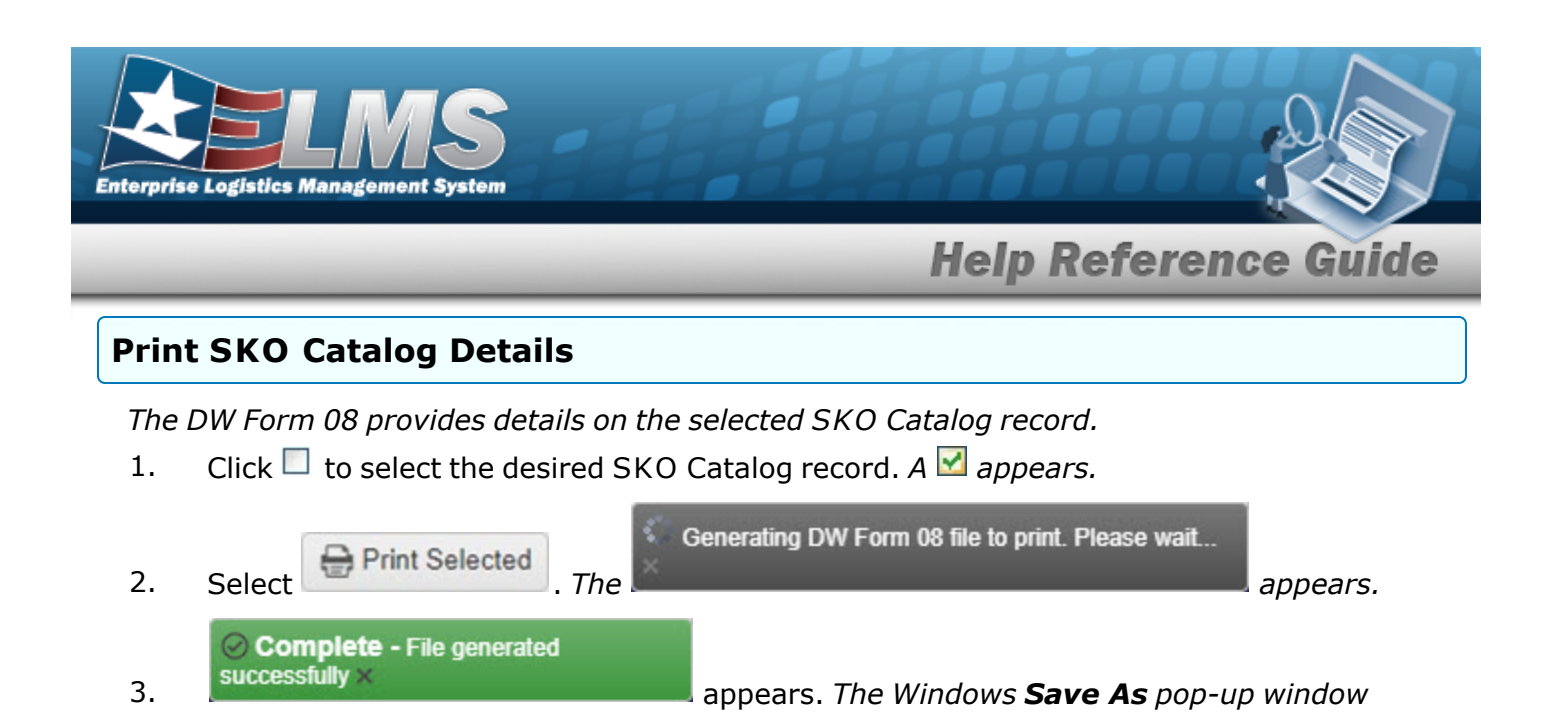

4. Select Save. The form is saved and ready for printing.

appears at the same time.

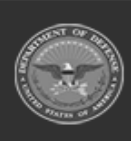

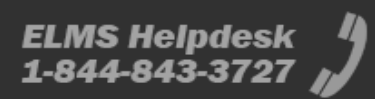

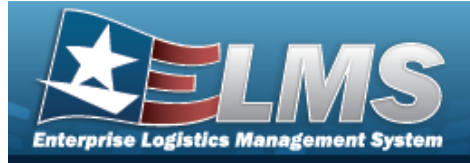

## **Help Reference Guide**

| lav | vigation                                                                                                    |                                                                                                    |
|-----|----------------------------------------------------------------------------------------------------|----------------------------------------------------------------------------------------------------|
|     | CATALOG MGMT > SKO Catalog >                                                                                                    | + Add > Add SKO Catalog pop-up window                                                                           |
| ro  | cedures                                                                                                    |                                                                                                    |
| ٩dd | a SKO Catalog Record                                                                                                    |                                                                                                    |
|     | Solact The Add SKO Cat                                                                                                    |                                                                                                    |
| 1.  | Select . The Add SKO Cal                                                                                                    | t <b>alog</b> pop-up window appears.                                                                            |
| 1.  | Add SKO Catalog Instructions SKO Information Stock Nbr Select an Item Comp of Kit * SKO Type Managed Individual/Unit Issue/Return Keturn As Kit Verify Parts Return                                                                                                    | talog pop-up window appears.                                                                                    |
| 1.  | Add SKO Catalog Instructions SKO Information Sko Information Scock Nor Select an Item Comp of Kit Select an Item Kit Sko Type Managed Individual/Unit Issue/Return Kit Verify Parts Return Verify Parts Return Verify Parts Issue Store Components Together                                                                                                    | talog pop-up window appears.<br>Item Desc                                                                       |
| 1.  | Add SKO Catalog Instructions SKO Information Scock Nor Select an Item Comp of Kit Select an Item Return As Kit Verify Parts Return Verify Parts Return Store Components Together SKO Component List + Add \$ Grid Options \$ Stock Nor                                                                                                    | T LIN T Ite T Sto T Ma T Ma T Kit T Cal T Rqd T Req T Dis T                                                     |
| 1.  | Add SKO Catalog       Instructions       SkO Information       Scock Nor       Select an Item       Comp of Kit       * SKO Type       Managed       Managed       Warehouse       Store Components Together       Sko Component List       + Add       Grid Options       Store KNDr       Store KNDr       Store Components Together       Store KNDr       Store KNDr       Store KNDr | T LIN/ T Ite T Sto T Ma T Ma T Kit T Cal/ T Req T Dis T         You must add at least one component to this kit |

**3.** Use to select the SKO Type.

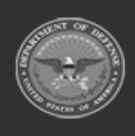

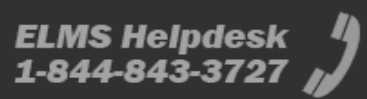

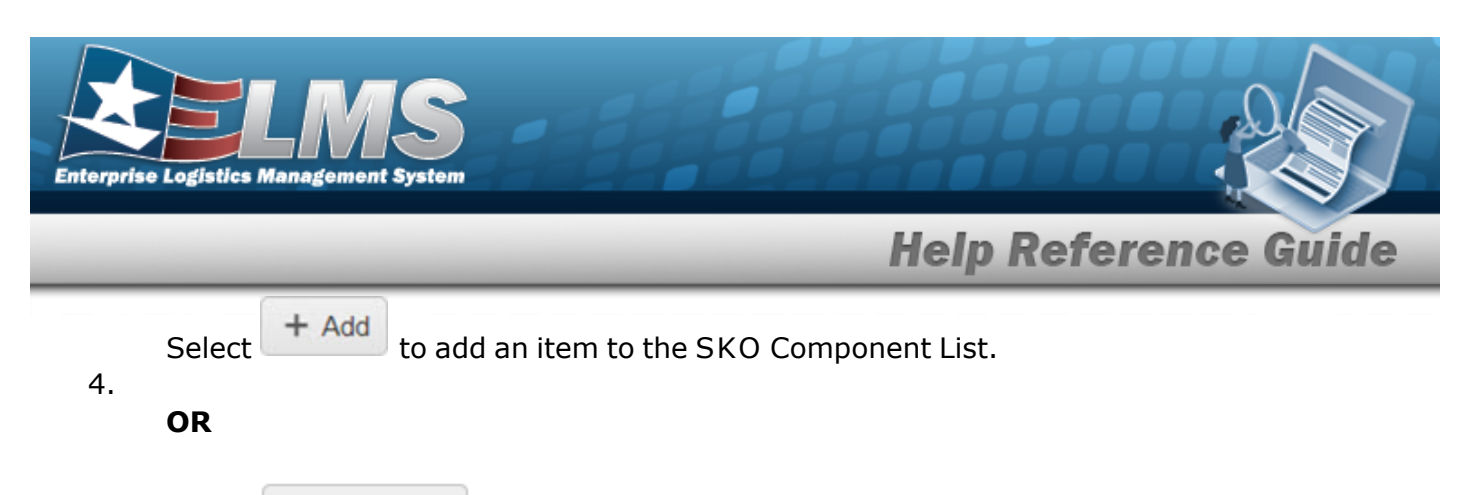

Select Kark Deleted in front of the SKO Component record to remove it from the SKO Component List. The Confirm Delete — Delete SKO Detail pop-up window appears.

| Add SKO Catalo                                                                                                    | g                                                |                                               |                        |               |                           |                         |                              |                                         |                                 |              |                   | ×     |
|----------------------------------------------------------------------------------------------------|--------------------------------------------------|-----------------------------------------------|------------------------|---------------|---------------------------|-------------------------|------------------------------|-----------------------------------------|---------------------------------|--------------|-------------------|-------|
| Instructions                                                                                                    |                                                  |                                               |                        |               |                           |                         |                              |                                         |                                 | *            |                   |       |
| Instructions<br>SKO Information-<br>Stock Nor<br>1138113811381<br>Comp of Kit<br>SKO Type<br>Managed<br>Individual Unit 1<br>Return As<br>Verify Part<br>Verify Part<br>Varihouse<br>Store Com | v<br>issueReturn<br>Kit<br>Is Return<br>Is Issue |                                               |                        |               |                           |                         |                              |                                         | Rom Desc<br>Light Saber - green | •            |                   |       |
| SKO Compor                                                                                                    | nent List +                                      | Add Stid Options  Stock Nbr                   | T Nem Desc             | T Stocking UI | T Managed Shell Life Type | T Managed Shell Life Cd | ▼ Kit Managing Shell Life Cd | T CaliMaint/inspect/Test At Parent Unit | Rad For Complete Kit?           | Required Qty | T Display Order 🕇 | Ŧ     |
| +<br>✓Edit ×                                                                                                    | Mark Deleted                                     | 8965987654321                                 | STUFF                  | EA - Each     | 0                         | 0 - Non-deteriorative   |                              | No                                      | Yes                             | 1            | 0                 |       |
| ✓ Edit ×                                                                                                    | Mark Deleted                                     | 8470000267808                                 | HELMET, PHONE TALKER S | EA - Each     | 0                         | 0 - Non-deteriorative   |                              | No                                      | Yes                             | 1            | 0                 |       |
| Add/Edit Remark                                                                                                    | H H H                                            | <ul> <li>★ → → 50 ★ items per page</li> </ul> |                        |               |                           |                         |                              |                                         |                                 |              | 1 - 2 of 2        | items |

Enter the STOCK NBR, or use to browse for the entry. *This is a 15 alphanumeric character field.* 

#### Α.

OR

Enter the LIN/TAMCN, or use to browse for the entry. *This is a 10 alpha-numeric character field*.

- B. Select Update in front of the SKO Component record. *The new SKO Component record appears in the grid.*
- 5. Select Add . The Add SKO Catalog pop-up window closes, and the new SKO appears in the grid.

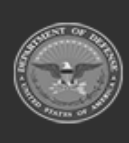

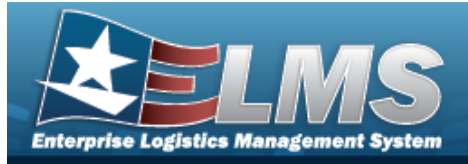

# **Help Reference Guide**

#### Update a SKO Catalog Navigation / Edit CATALOG MGMT > SKO Catalog > > Update SKOCatalog pop-up window **Procedures Update a SKO Catalog Record** ♦ Cancel at any point of this procedure removes all revisions and closes the Selectina page. **Bold** numbered steps are required. / Edit 1. Select next to the desired SKO Catalog record. The Update SKO Catalog popup window appears. Update SKO Catalog SKO Information Item Desc 012345 Comp of Kit SKO Type Ŧ tual/Unit les Return As Kit Verify Parts Return Verify Parts Issue Store Components Together SKO Component List + Add 🗱 Grid Options -▼ LIN/TAMCN ▼ Item Desc ▼ Stocking UI ▼ Managed Shelf Life Type ▼ Managed Shelf Life Cd ▼ Kit Ma EA - Each ✓ Edit SOCKS 123456 JUNK EA - Each 0 0 - Non-dete 1 - 2 of 2 iter ● H H + H 50 v items per page ate 🛇 Cancel

2. Select Update . The **Update SKO Catalog** pop-up window closes, and the revised SKO appears in the grid.

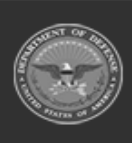

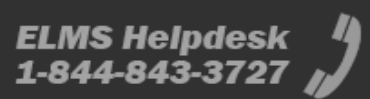

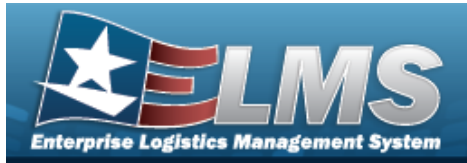

# **Help Reference Guide**

## **Delete a SKO Catalog**

## Navigation

CATALOG MGMT > SKO Catalog > Confirm Delete (Delete SKO Catalog) popup window

#### **Procedures**

#### Delete a SKO Catalog:

Selecting Cancel at any point of this procedure removes all revisions and closes the page. **Bold** numbered steps are required.

- × Delete
- 1. Select on the row of the desired SKO Catalog. *The* **Confirm Delete (Delete SKO Catalog)** pop-up window appears.

| onfirm Delete                                                                                               |        |  |  |
|----------------------------------------------------------------------------------------------------|--------|--|--|
| Instructions                                                                                                | •      |  |  |
| - Delete SKO Catalog<br>Are you sure you want to delete this SKO Catalog and any associa<br>History Remarks | tions? |  |  |
| × Delete O Cancel                                                                                           | /      |  |  |

2. Select Confirm Delete (Delete SKO Catalog) pop-up window closes, and the SKO is removed from the grid.

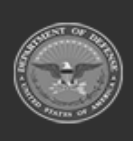